## Daikin City Account Registration Instructions (Training Participants)

1. Register at <u>www.daikincity.com</u>

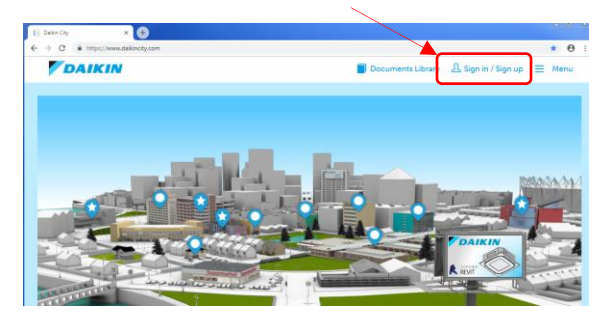

2. Create a new Daikin City account.

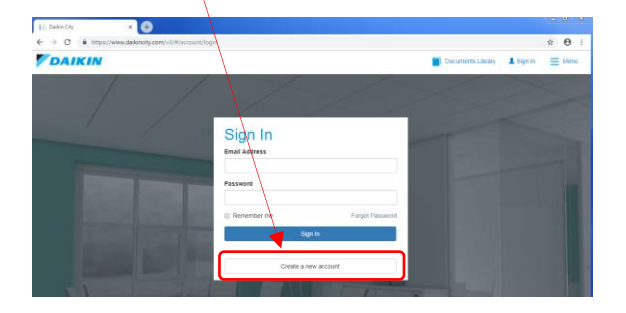

## Complete the registration form in full.

|                 | × 🕂                                                                     |                                                       |      |
|-----------------|-------------------------------------------------------------------------|-------------------------------------------------------|------|
| https://www     | w.daikincity.com/v3/#/account/userRegistration                          |                                                       | Q \$ |
|                 | PERSONAL DETAILS First Name* 200 Middle Name Last Name* Register        | Email* Jegster@sris.com Mobile Phone Number Password* |      |
| ect "Dealer/C   | Contractor"                                                             | Confirm Password*                                     |      |
|                 | Builless Type'<br>Dealer/Contractors                                    | Country" Address Line 1* Address Line 2               |      |
| Ok to leave bla | rease enter internation deck. Arc R US                                  | City*                                                 |      |
|                 | Distributor/Manufacturer Rep/Branch Name 🖗 *<br>HOFFMAN & HOFFMAN INC 🔹 | Zip Code*                                             |      |
|                 |                                                                         | Umcernone number                                      |      |
|                 | Cancel                                                                  | Register Now register                                 |      |

Upon approval, an email will be sent to you- "Access has been approved-welcome to Daikin City".

You are now able to access Daikin University by selecting the tab after login.

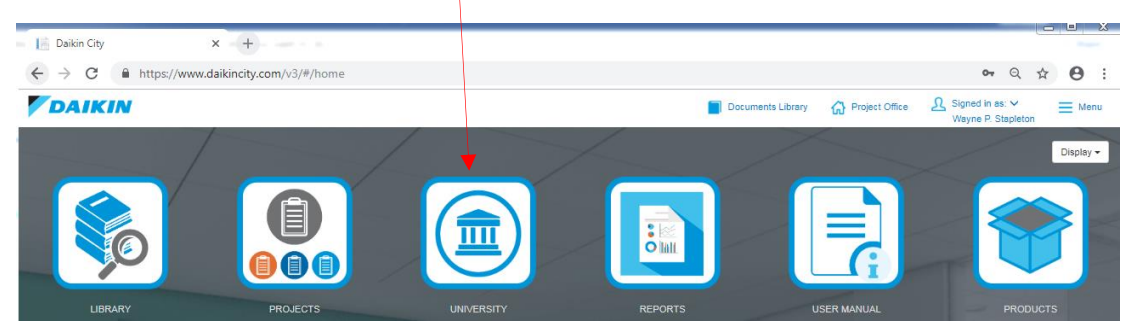